## Set Up Microsoft Exchange E-Mail on an Android

## How do I set up Microsoft Exchange e-mail on an Android?

- 1. From the **Applications** menu, select **Email**. This application may be named **Mail** on some versions of Android.
- Type your full e-mail address, for example (firstname.lastname@bchs.edu), and your password, and then select Next.
- 3. Select **Exchange account**. This option may be named Exchange ActiveSync on some versions of Android.
- 4. Enter the following account information and select **Next**.
  - 1. **Domain\Username** Example (**\s12345@bchs.edu**). If **Domain** and **Username** are separate text boxes in your version of Android, leave the **Domain** box empty and type your full **student#** in the **Username** (**\s12345@bchs.edu**) box.
  - 2. **Password** Use the password that you use to access your account.
  - 3. Exchange Server **m.outlook.com \*\*** If **m.outlook.com** does not work follow "Finding the Server Name" instructions below to get servername.
- 5. As soon as your phone verifies the server settings, the **Account Options** screen displays. The options available depend on the version of Android on your device.
- 6. Select **Next** and then type a name for this account and the name you want displayed when you send e-mail to others. Select **Done** to complete the e-mail setup and start using your account.

**⊽**Tip:

You may need to wait ten-to-fifteen minutes after you set up your account before you can send or receive e-mail.

## **Finding My Server Name**

- 1. Sign in to your account using Office365 Web App. For help signing in, go to http://bchs.edu/content/student-email#overlay-context=users/marilyn-rose
- 2. In Office365 Web App, click About located in the dropdown under the question mark.

| Office 365                                                                            | Outlook Outlook                       | in the state | Second Fina           | Currie Test R |
|---------------------------------------------------------------------------------------|---------------------------------------|--------------|-----------------------|---------------|
| Mail > Inbox 1 Items                                                                  |                                       | -            | Find Someone          | Options - 🕜 - |
| <ul> <li>Favorites</li> <li>Inbox</li> <li>Unread Mail</li> <li>Sent Items</li> </ul> | New - Delete - Move - Filter - View - | C            | Test mailboxes to clo | ud. Help      |
|                                                                                       | Search Entire Mailbox                 | ۶. ×         |                       | About         |
|                                                                                       | Conversations by Date + Newest o      | on Top       | - Tina Cur 🔦          | Forum 3 +     |

Scroll down until you get to External POP setting: Under POP setting, look at the value for Server name. If your server name is in the format of podxxxx.outlook.com – use m.outlook.com as your server name. Try this first. If this doesn't work, then use the podxxxx.outlook.com as your server name.

| <u> </u>               |                      |  |  |  |
|------------------------|----------------------|--|--|--|
| External POP set       | ting:                |  |  |  |
| Server name:           | pod51009.outlook.com |  |  |  |
| Port: 995              |                      |  |  |  |
| Encryption method: SSL |                      |  |  |  |

⊽Tip:

If you cannot set up your account using **m.outlook.com**, try using the full server name listed under **POP setting** as your server name.

## What else do I need to know?

• If you're prompted to create a passcode and don't create one, you won't be able to send and receive e-mail.